# Joomla! custom reports using "TinyButStrong"

A "get started" guide: Part 1 – Simple tables

### Summary

Joomla! Administrators familiar with the database and with SQL can use TinyButStrong (TBS) to present information from the database in web pages without needing to create a module or component. This article shows how to create simple tables and format data elements within the tables. Parts 2 and 3 of this series address security issues. Further parts will address more advanced presentation options.

# Background

Your customer/boss/partner/club committee want a web page to present data that both they and you know is in the database. Unfortunately no standard component or module will show it. You may know enough to write a module or component to do what is required but you don't have the time. The author urgently needed to prepare custom reports from the Eventlist component and found TBS to be an effective way of doing so. This series of articles may be able to help you deliver what is needed and do it quickly.

The articles assume knowledge of Joomla! administration and SQL. Some additional guidance is provided for those not fully familiar with Jooma! administration.

# Toolkit

The key part of the toolkit is the "TinyButStrong" plugin for Joomla! available from

http://www.tinybutstrong.com/plugins.php

The examples were prepared using version 1.2.3 released 23<sup>rd</sup> September 2010.

The web site also has comprehensive documentation and examples. These are aimed at the software's target audience – PHP programmers. Joomla! administrators may find it easier to relate to the TBS documentation to their requirements after working through this guide.

It is also helpful to have an editor available in Joomla! that helps with the creation of HTML tables. The examples were created using the Joomla! Content Editor (JCE) available from

http://www.joomlacontenteditor.net/

The examples have been prepared using Joomla! 1.5.22 with the sample data installed.

phpMyAdmin should be available on most servers running Joomla! It is easier to check out the SQL needed to retrieve the data in phpMyAdmin than in Joomla!

# Installing the TBS plugin

Download the plugin from

http://www.tinybutstrong.com/plugins.php

The plugin is installed using the extension manager in the normal way. When installed, enable it from the Plugin Manager. Illustration 1 shows the Enabled radio button set to "Yes". Notice the "Allowed articles" entry in the "Parameters" box. After creating an article to use TBS, we shall return here to enter the article ID. For security reasons, leave the other parameters as in the

illustration. Part 2 will discuss security more fully. It is important to note that installing the plugin with default settings does not compromise security.

#### Minor caution

If using TBS, you should turn off the "Create PDF" icon on any page where it is used. See the TBS/Joomla! documentation for an alternative option.

| Menus Content | Components Extensions Tools Help                               |                          | 腾 Preview 💮 O                 | <u></u> ≇1 ©L |
|---------------|----------------------------------------------------------------|--------------------------|-------------------------------|---------------|
| Plugin: [Edit | 1                                                              |                          | Save Apply                    | Close H       |
| Details       | î                                                              | Parameters               |                               |               |
| Name:         | Content - Dynamic Articles with Til                            | Plugin Paramet           | ers                           |               |
| Enabled:      | No 🙆 Yes                                                       | Beginning of TBS<br>tags | [                             |               |
| Туре:         | content                                                        | End of TBS tags          | 1                             |               |
| Plugin File:  | tinybutstrong .php                                             | Allowed prefix for       |                               |               |
| Access Level: | Public A<br>Registered                                         | PHP global<br>variables  |                               |               |
|               | Special 💌                                                      | Allowed articles         |                               |               |
| Order:        | 0 First                                                        | Direct MergeBlock        | Only SELECT queries           |               |
| Description:  | Allows to include dynamic content in Joomla articles using the | External scripts         | Only from the Script location | •             |
|               | file: plugins/content/tinybutstrong_help.html                  | Script location          |                               |               |
|               |                                                                | Embedded scripts         | Forbidden 💌                   |               |
|               |                                                                | Full Diskts antists a    |                               |               |

Illustration 1: Enabling the TinyButStrong plugin

# Data source

The data for the first two reports in this article is taken from the table jos\_content in the Joomla! database. Columns used in the examples are set out in the table below:

| Column name | Sample content      | Comment                                             |
|-------------|---------------------|-----------------------------------------------------|
| id          | 1                   | primary key for this table                          |
| title       | Welcome to Joomla!  |                                                     |
| sectionid   | 1                   | key for jos_sections table; NULL if uncategorised   |
| catid       | 1                   | key for jos_categories table; NULL if uncategorised |
| modified    | 2008-08-12 10:00:00 | date and time last modified                         |
| hits        | 92                  | number of times article has been read               |

Please note that the column names are all in lower case.

### Report 1 – How many times has each article been viewed?

For this report, we need the fields "title" and "hits". A SQL command to retrieve this information

would be:

SELECT title, hits FROM jos\_content

This data would naturally be presented in a two-column table. Illustration 2 Shows the creation of a table with JCE. Illustration 3 shows the article with TBS features added.

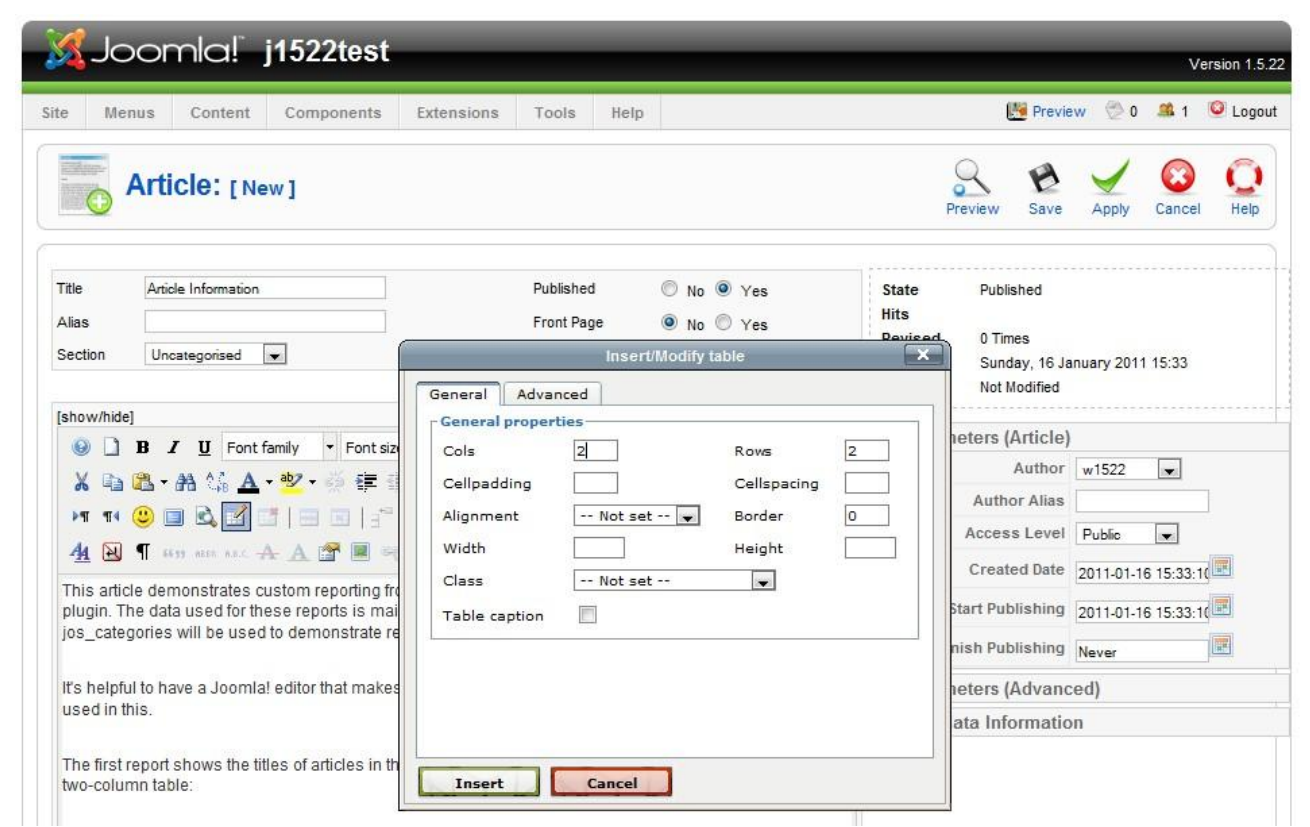

Illustration 2: Creating a two column table

| e Menus                                                                                                    | Content Components E                                                                                                    | xtensions Tools Help                                                                                                    | a                                                                                                    |                                                 | 💹 Previe                                                                                                    | ew 💮 0                                                      | <b>.</b>                                                                                                    | 🙆 Loga    |
|----------------------------------------------------------------------------------------------------|----------------------------------------------------------------------------------------------------|----------------------------------------------------------------------------------------------------|----------------------------------------------------------------------------------------------------|-------------------------------------------------|----------------------------------------------------------------------------------------------------|-------------------------------------------------------------|----------------------------------------------------------------------------------------------------|-----------|
| Art                                                                                                    | ticle: [New]                                                                                                    |                                                                                                    |                                                                                                    | Pr                                              | eview Save                                                                                                    | Apply                                                       | Cancel                                                                                                    | Q<br>Help |
| Title Ar<br>Alias<br>Section U                                                                                                    | ncategorised                                                                                                    | Published<br>Front Page<br>Category                                                                                                    | <ul> <li>No</li> <li>Yes</li> <li>No</li> <li>Yes</li> <li>Uncategorised</li> </ul>                                                                                                    | State<br>Hits<br>Revised<br>Created<br>Modified | Published<br>0 Times<br>Sunday, 16 Ja<br>Not Modified                                                                           | anuary 201                                                  | 1 15:33                                                                                                    |           |
| [show/hide]                                                                                                    | and and a real of The second                                                                                                    |                                                                                                    |                                                                                                    | Parame                                          | eters (Article)                                                                                                    | )                                                           |                                                                                                    |           |
|                                                                                                    | 7 II Cast family - Cast size                                                                                                    | - Chulon - ADC ==                                                                                                    | Descent of the second second s                                                                                                    | 1 MI MIIII                                      | cicio princioj                                                                                                    | 1.                                                          |                                                                                                    |           |
|                                                                                                    | 2 <u>0</u> Fort family Fort size                                                                                                    | i styles i me =                                                                                                    | ≡ ≡ ≡ Paragraph ▼                                                                                                    |                                                 | Author                                                                                                    | w1522                                                       | -                                                                                                    |           |
| XB                                                                                                    |                                                                                                    | ) (° ]∃ • !∃ • û 🦪 🦉                                                                                                    | ≡ ≡ Paragrapn ▼                                                                                                    |                                                 | Author<br>Author Alias                                                                                                    | w1522                                                       | -                                                                                                    |           |
| X 12 23                                                                                                    |                                                                                                    |                                                                                                    | $= = = Paragraph + \frac{1}{2}$                                                                                                    |                                                 | Author<br>Author Alias<br>Access Level                                                                                          | w1522                                                       |                                                                                                    |           |
|                                                                                                    |                                                                                                    | ) (* )                                                                                                    | $= = - \frac{1}{2} \frac{1}{2} - \frac{1}{2} \frac{1}{2} \frac{1}$ |                                                 | Author<br>Author Alias<br>Access Level                                                                                          | w1522<br>Public                                             | •                                                                                                    |           |
| X         Image: A           X         Image: A           M         Image: A           M         Image: A                                                                                                    | Constraining Profit size     A                                                                                                    |                                                                                                    | <ul> <li>= = Paragraph</li> <li>- ×<sub>2</sub> ×<sup>2</sup> □ Ω</li> <li>- ×<sub>3</sub> ×<sup>2</sup> □ Ω</li> <li>ne "Tiny but Strong" (TBS)</li> </ul>                                                                                                    |                                                 | Author<br>Author Alias<br>Access Level<br>Created Date                                                                          | w1522<br>Public<br>2011-01-1                                | <b>•</b><br><b>•</b><br>16 15:33:1                                                                                                    |           |
| X     Image: Amage: Amag                            | Point faining Profit size     A    A    A    A    A    A    A                                                                                                    | C                                                                                                    | <ul> <li>Paragraph</li> <li>Paragraph</li> <li>Paragrap</li></ul>                                                                                                    | St                                              | Author<br>Author Alias<br>Access Level<br>Created Date<br>tart Publishing                                                       | w1522<br>Public<br>2011-01-1<br>2011-01-1                   | <ul> <li>In the second second sec</li></ul> |           |
| X III Control III Control IIII Control IIII Control IIII Control IIII Control IIII Control Control IIIII Control Control Contr | Contraining Font size     A                                                                                                    | C*       j = * j = * j = * j        J       J         J*       J*       J*       J       J         J*       J*       J*       J       J         J*       J*       J*       J       J       J         J*       J*       J*       J*       J       J       J         J*       J* <td>e "Tiny but Strong" (TBS)<br/>tables jos_sections and</td> <td>Si</td> <td>Author<br/>Author Alias<br/>Access Level<br/>Created Date<br/>tart Publishing<br/>ish Publishing</td> <td>w1522<br/>Public<br/>2011-01-1<br/>2011-01-1<br/>Never</td> <td>16 15:33:10</td> <td></td>                                                                                                    | e "Tiny but Strong" (TBS)<br>tables jos_sections and                                                                                                    | Si                                              | Author<br>Author Alias<br>Access Level<br>Created Date<br>tart Publishing<br>ish Publishing                                     | w1522<br>Public<br>2011-01-1<br>2011-01-1<br>Never          | 16 15:33:10                                                                                                    |           |
| Image: Weight of the second second                  | Contraining Profit size     Contraining Profit size     Contraining Profit size     Contraining Profit size     Contraining Profit     Contraining Profit     Contraining     Con  | C                                                                                                    | <ul> <li>Paragraph</li> <li>Paragraph</li> <li>Paragrap</li></ul>                                                                                                    | St<br>Fin<br>Parame                             | Author<br>Author Alias<br>Access Level<br>Created Date<br>tart Publishing<br>ish Publishing<br>eters (Advance                   | w1522<br>Public<br>2011-01-1<br>2011-01-1<br>Never<br>Ceed) | 16 15:33:10<br>16 15:33:10                                                                                                    |           |
| Image: Weight of the second second                  | Contraining Front size     A      Contraining Front size     A      Contraining Front size     Contraining Front size     Co | Image: Styles       Image: Styles         Image: Styles       Image: Styles         Image: Style                                                                                                    |                                                                                                    | St<br>Fin<br>Parame<br>Metada                   | Author<br>Author Alias<br>Access Level<br>Created Date<br>tart Publishing<br>ish Publishing<br>eters (Advance<br>ata Informatic | w1522<br>Public<br>2011-01-1<br>2011-01-1<br>Never<br>Ceed) | <ul> <li>In the second second sec</li></ul> |           |
| X III Control Control  | Point family Profit size     Point family Profit size     Point famil | C i i i i i i i i i i i i i i i i i                                                                                                    |                                                                                                    | St<br>Fin<br>Parame<br>Metada                   | Author<br>Author Alias<br>Access Level<br>Created Date<br>tart Publishing<br>ish Publishing<br>eters (Advance<br>ata Informatic | w1522<br>Public<br>2011-01-1<br>2011-01-1<br>Never<br>Cod)  | <ul> <li>Image: state state stat</li></ul> |           |
| Image: Constraint of the second second se                  | Point family     Point size     Point family     Point size     Point family     Point family     Point family | C is in the interpretent of the second at the number of hit is the and hits in the jos_content {/tbs}                                                                                                    | <ul> <li>Paragraph</li> <li>Paragraph</li> <li>Paragrap</li></ul>                                                                                                    | St<br>Fin<br>Parame<br>Metada                   | Author<br>Author Alias<br>Access Level<br>Created Date<br>tart Publishing<br>ish Publishing<br>eters (Advance<br>ata Informatic | w1522<br>Public<br>2011-01-1<br>2011-01-1<br>Never<br>ced)  | <ul> <li>Image: state state stat</li></ul> |           |
| Image: Constraint of the second second se                  | Point family     Point size     Point family     Point size     Point family     Point family     Point family | Image: Source of the source of the source | <ul> <li>Paragraph</li> <li>Paragraph</li> <li>Paragrap</li></ul>                                                                                                    | St<br>Fin<br>Parame<br>Metada                   | Author<br>Author Alias<br>Access Level<br>Created Date<br>tart Publishing<br>ish Publishing<br>eters (Advance<br>ata Informatic | w1522<br>Public<br>2011-01-1<br>2011-01-1<br>Never<br>Ceed) | ▼<br>16 15:33:11<br>16 15:33:11                                                                                                    |           |
| Image: Control of the second second secon                                | Point family Profit size     Point family Profit size     Point famil | C is in the second at the number of hit is title and hits in the jos_content{/tbs}                                                                                                    | <ul> <li>Paragraph</li> <li>Paragraph</li> <li>Paragrap</li></ul>                                                                                                    | St<br>Fin<br>Parame<br>Metada                   | Author<br>Author Alias<br>Access Level<br>Created Date<br>tart Publishing<br>ish Publishing<br>eters (Advance<br>ata Informatic | w1522<br>Public<br>2011-01-1<br>2011-01-1<br>Never<br>Ceed) | <b>•</b><br><b>•</b><br><b>16</b> 15:33:11<br><b>16</b> 15:33:11<br><b>16</b> 15:33:11                                                                                                    |           |

*Illustration 3: TBS elements added to the article* The section

```
{tbs} mergeblock=content;sql=SELECT title, hits FROM jos_content
{/tbs}
```

includes the SQL statement shown earlier. The "mergeblock=content" section associates the output from the SQL statement with the identifier "content" in the template that follows. In the table, "Title" and "Hits" are normal text but the sections in [square brackets] are templates that will be replaced by the output from the SQL statement.

[content.title;block=tr]

inserts the value of "title" retrieved from the database by the mergeblock "content" into the cell. The "block=tr" section causes the inserted values to repeat the block of HTML bounded by "" and "" tags as many times as needed. In the HTML below, the section highlighted will be repeated for every record created by the SQL in the "mergeblock" section.

| [content.hits] | <mark></mark> |
|----------------|---------------|
|                |               |
|                |               |

It is not necessary to repeat the "block=tr" section on any other element within the designated tag pair. Although "block=tr" is a common way to use TBS, other tag patterns can be used. These will be explored in a later article.

If we now save the article, we can check the output. First, though, we have to tell TBS that this article is allowed to issue TBS commands.

| e          | Me   | enus Content Components      | Extensions To | ols Help   |              |                 |                  | e                | Preview 🤇      | 20 🎎 1                     |         | Logo      |
|------------|------|------------------------------|---------------|------------|--------------|-----------------|------------------|------------------|----------------|----------------------------|---------|-----------|
|            |      | Article Manager              | Unarchive     | Archive F  | Publish Unpu | o Dish Mov      | Copy             | Trash Ec         | lit New        | Paramete                   | rs      | Q<br>Help |
| J<br>Filte | Succ | Go Reset                     |               |            | - Selec      | t Section -     | - Select Cat     | egory - 💌 - Si   | elect Author - | <ul> <li>Select</li> </ul> | State - |           |
| #          |      | Title                        | Published     | Front Page | Order 🗞      | Access<br>Level | Section          | Category         | Author         | Date                       | Hits    | ID        |
| 1          |      | Article Information          | 2             | 0          | ▼ 1          | Public          |                  |                  | w1522          | 16.01.11                   | 4       | 46        |
| 2          |      | Example Pages and Menu Links | 2             | 0          | * 2          | Public          |                  |                  |                | 12.08.08                   | 44      | 43        |
| 3          |      | What's New in 1.5?           | 2             | 0          | • 1          | Public          | About<br>Joomla! | The CMS          |                | 11.08.08                   | 92      | 22        |
| 4          |      | Joomla! Overview             |               | 0          | ▲ ▼ 2        | Public          | About<br>Joomla! | The CMS          |                | 09.08.08                   | 151     | 19        |
| 5          |      | Extensions                   | 2             | ٢          | ▲ ▼ 3        | Public          | About<br>Joomla! | The CMS          |                | 11.08.08                   | 103     | 26        |
| 6          |      | Joomla! Features             | 2             | 0          | <b>• •</b> 4 | Public          | About<br>Joomla! | The CMS          |                | 08.08.08                   | 59      | 18        |
| 7          |      | Content Layouts              | 2             | 0          | * 5          | Public          | About<br>Joomla! | The CMS          |                | 12.08.08                   | 70      | 24        |
| 8          |      | Joomla! Facts                | 2             | 0          | - 1          | Public          | About<br>Joomla! | The<br>Community |                | 09.08.08                   | 50      | 21        |
| 9          |      | The Joomla! Community        | 2             | 0          | . 2          | Public          | About<br>Joomla! | The<br>Community |                | 12.08.08                   | 52      | 27        |
| 10         |      | Support and Documentation    | 2             | 0          | ▼ 1          | Public          | About<br>Joomla! | The Project      |                | 09.08.08                   | 6       | 20        |
| 11         |      | Joomla! License Guidelines   | 2             | 1          | <b>▲ ▼</b> 2 | Public          | About<br>Joomla! | The Project      |                | 20.08.08                   | 100     | 5         |
| 12         |      | Platforms and Open Standards |               | 0          | <u> </u>     | Public          | About<br>Joomla! | The Project      |                | 11.08.08                   | 11      | 23        |
| 13         | 1    | Where did the Installers go? | 2             | 0          | ▼ 1          | Public          | FAQs             | Current          |                | 10.08.08                   | 4       | 36        |

Illustration 4: Find the article ID in the right hand column

The article just created has the title "Article Information" with ID 46 in the right hand column. This number must be inserted in the "Allowed Articles" section of the Plugin Manager page for TBS as seen in Illustration 1. The article is added to the "Key Concepts" menu so that it can be displayed. The result is shown in Illustration 5. Note that Illustration 5 shows the PDF icon. This should be turned off as noted earlier.

| because oper                                             | n source matters                                                                                                    |                                                             |                                                 |
|----------------------------------------------------------|----------------------------------------------------------------------------------------------------|-------------------------------------------------------------|-------------------------------------------------|
|                                                          | About Joomla! Features News The                                                                                                    | e Community                                                 |                                                 |
| e >> Custom Reporting                                    |                                                                                                    |                                                             | search                                          |
| ain Menu                                                 | Article Information                                                                                                    |                                                             | 📕 🖶 🖃                                           |
|                                                          | Written by w1522                                                                                                    |                                                             |                                                 |
| Joomla! Overview                                         | Sunday, 16 January 2011 15:33                                                                                                    |                                                             |                                                 |
| Joomla! License<br>More about Joomla!<br>FAQ<br>The News | This article demonstrates custom reporting from the Joomla! database<br>used for these reports is mainly in the table jos_content but the tables<br>demonstrate relational data retrieval. | e using the "Tiny but Strong"<br>jos_sections and jos_categ | (TBS) plugin. The data<br>ories will be used to |
| Web Links<br>News Feeds                                  | It's helpful to have a Joomla! editor that makes it easy to create tables.                                                                                                    | Joomla! Content Editor (JCE                                 | ) is used in this.                              |
| y Concepts                                               | The first report shows the titles of articles in the database and the num<br>to tell the plugin to find the fields <i>title</i> and <i>hits</i> in the jos_contents database.              | nber of hits. Before we can do<br>base table.               | any reporting, we need                          |
| Extensions                                               | Start with a two-row, two-column table:                                                                                                    |                                                             |                                                 |
| Example Pages                                            | Title                                                                                                    | Hits                                                        |                                                 |
| Custom Reporting                                         | Welcome to Joomla!                                                                                                    | 92                                                          |                                                 |
|                                                          | Newsflash 1                                                                                                    | 1                                                           |                                                 |
|                                                          | Newsflash 2                                                                                                    | 0                                                           |                                                 |
|                                                          | Newsflash 3                                                                                                    | 1                                                           |                                                 |
|                                                          | Joomla! License Guidelines                                                                                                    | 100                                                         |                                                 |
|                                                          | We are Volunteers                                                                                                    | 54                                                          |                                                 |
|                                                          | Millions of Smiles                                                                                                    | 23                                                          |                                                 |
|                                                          | How do I localise Joomla! to my language?                                                                                                    | 10                                                          |                                                 |
|                                                          | How do I upgrade to Joomla! 1.5 ?                                                                                                    | 14                                                          |                                                 |
|                                                          | Why does Joomla! 1.5 use UTF-8 encoding?                                                                                                    | 29                                                          |                                                 |
|                                                          | What happened to the locale setting?                                                                                                    | 11                                                          |                                                 |
|                                                          | What is the FTP layer for?                                                                                                    | 23                                                          |                                                 |
|                                                          | Can Joomla! 1.5 operate with PHP Safe Mode On?                                                                                                    | 8                                                           |                                                 |
|                                                          | Only one edit window! How do I create "Read more"?                                                                                                    | 20                                                          |                                                 |
|                                                          | My MySQL database does not support UTF-8. Do I have a problem?                                                                                                    | 9                                                           |                                                 |
|                                                          | Joomla! Features                                                                                                    | 59                                                          |                                                 |
|                                                          | Joomla! Overview                                                                                                    | 151                                                         |                                                 |
|                                                          |                                                                                                    | N 30.5                                                      |                                                 |

Illustration 5: First output from TBS

It might be more helpful just to show the ten most popular articles. The SQL

SELECT title, hits FROM jos\_content ORDER BY hits DESC LIMIT 0, 10

will do this. Illustration 6 demonstrates what the HTML created by JCE looks like, clarifying the effect of repeating the block in which "block=tr" is embedded. The output of the article is shown in Illustration 7.

Now let's move on to reports in which the data elements require formatting.

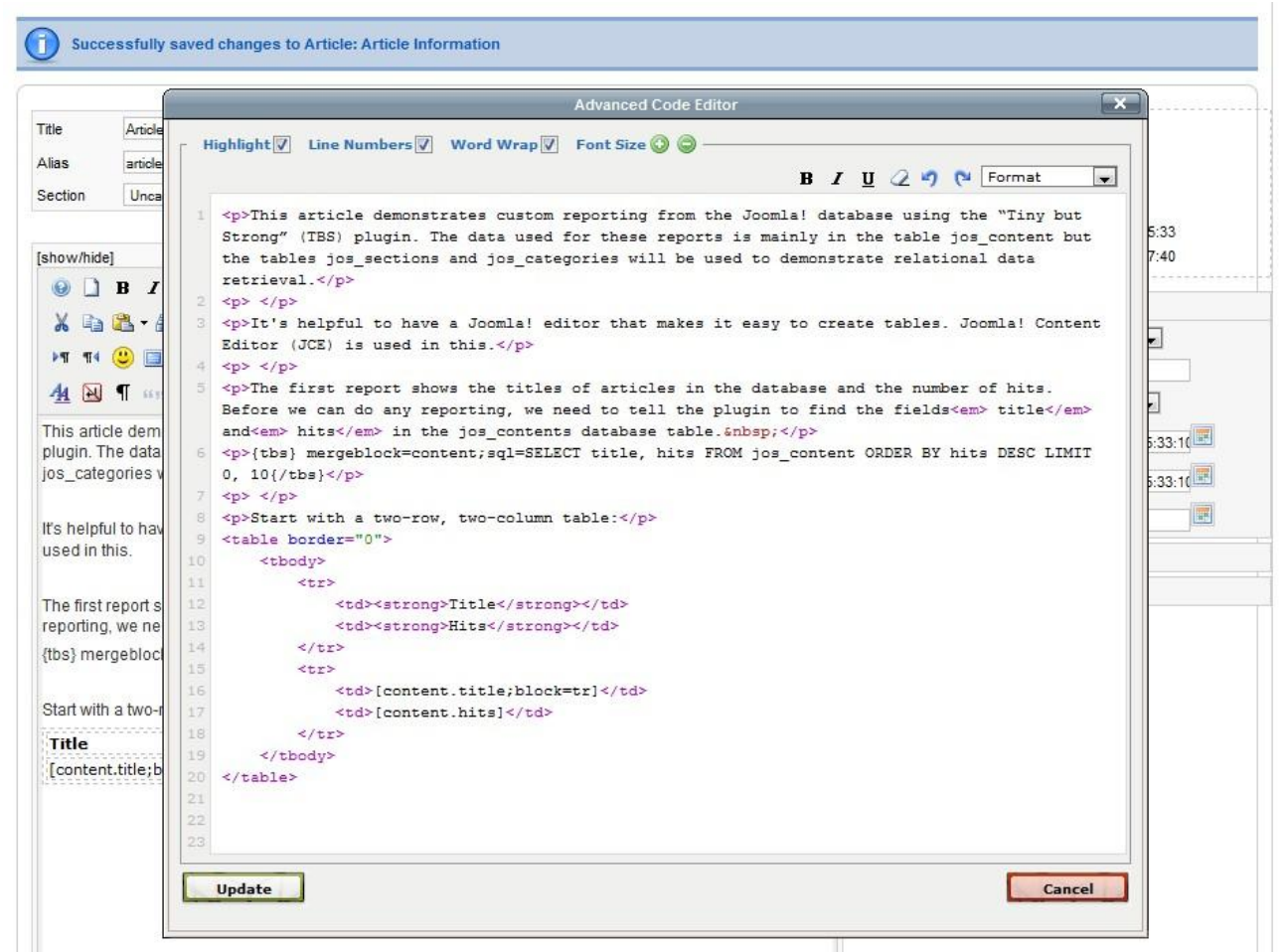

Illustration 6: HTML code for table ordered by descending hits

| Main Menu                                                                                      | Article Information                                                                       |                                                                                                    | <u>&gt;</u>                                      |  |  |  |
|------------------------------------------------------------------------------------------------|-------------------------------------------------------------------------------------------|----------------------------------------------------------------------------------------------------|--------------------------------------------------|--|--|--|
| • Home                                                                                         | Written by w1522                                                                          |                                                                                                    |                                                  |  |  |  |
| <ul> <li>Joomla! Overview</li> </ul>                                                           | Sunday, 16 January 2011 15:33                                                             |                                                                                                    |                                                  |  |  |  |
| <ul> <li>Joomla! License</li> <li>More about Joomla!</li> <li>FAQ</li> <li>The News</li> </ul> | This article demonstrates o<br>used for these reports is m<br>demonstrate relational data | custom reporting from the Joomla! database using the "Tiny but Strong"<br>ainly in the table jos_content but the tables jos_sections and jos_categ<br>a retrieval. | (TBS) plugin. The data<br>gories will be used to |  |  |  |
| <ul><li>Web Links</li><li>News Feeds</li></ul>                                                 | It's helpful to have a Joomla                                                             | a! editor that makes it easy to create tables. Joomla! Content Editor (JC                                                                                          | E) is used in this.                              |  |  |  |
| Key Concepts                                                                                   | The first report shows the ti<br>to tell the plugin to find the f                         | tles of articles in the database and the number of hits. Before we can d<br>fields <i>title</i> and <i>hits</i> in the jos_contents database table.                | lo any reporting, we need                        |  |  |  |
| Extensions                                                                                     | Start with a two-row, two-co                                                              | lumn table:                                                                                                    |                                                  |  |  |  |
| Content Layouts     Example Pages                                                              | Title                                                                                     | Hits                                                                                                    |                                                  |  |  |  |
| Custom Reporting                                                                               | Joomla! Overview                                                                          | 151                                                                                                    |                                                  |  |  |  |
|                                                                                                | Extensions                                                                                | 103                                                                                                    |                                                  |  |  |  |
|                                                                                                | Joomla! License Guideline                                                                 | es 100                                                                                                    |                                                  |  |  |  |
|                                                                                                | Welcome to Joomla!                                                                        | 92                                                                                                    |                                                  |  |  |  |
|                                                                                                | What's New in 1.5?                                                                        | 92                                                                                                    |                                                  |  |  |  |
|                                                                                                | Content Layouts                                                                           | 70                                                                                                    |                                                  |  |  |  |
|                                                                                                | Joomla! Features                                                                          | 59                                                                                                    |                                                  |  |  |  |
|                                                                                                | We are Volunteers                                                                         | 54                                                                                                    |                                                  |  |  |  |
|                                                                                                | The Joomla! Community                                                                     | 52                                                                                                    |                                                  |  |  |  |
|                                                                                                | Joomla! Facts                                                                             | 50                                                                                                    |                                                  |  |  |  |
|                                                                                                | Last lindated on Sunday, 16 is                                                            | anuary 2011 17:40                                                                                                    |                                                  |  |  |  |

Illustration 7: Table ordered by descending hits

#### Report 2 – when were the articles last modified?

For this report, we need the "title" and "modified" columns from the data table.

SELECT title, hits, modified FROM jos\_content ORDER BY modified DESC LIMIT 0, 10

The column "hits" isn't needed in this report but it is there to demonstrate that extracting too many columns won't crash the plugin. To make the value of "modified" useful, it must be formatted appropriately. The TBS data element

[dateinfo.modified;frm=dxx mmm yyyy]

will show dates in a style such as "28<sup>th</sup> Feb 2012". For a complete list of date and time formats, see the TBS manual.

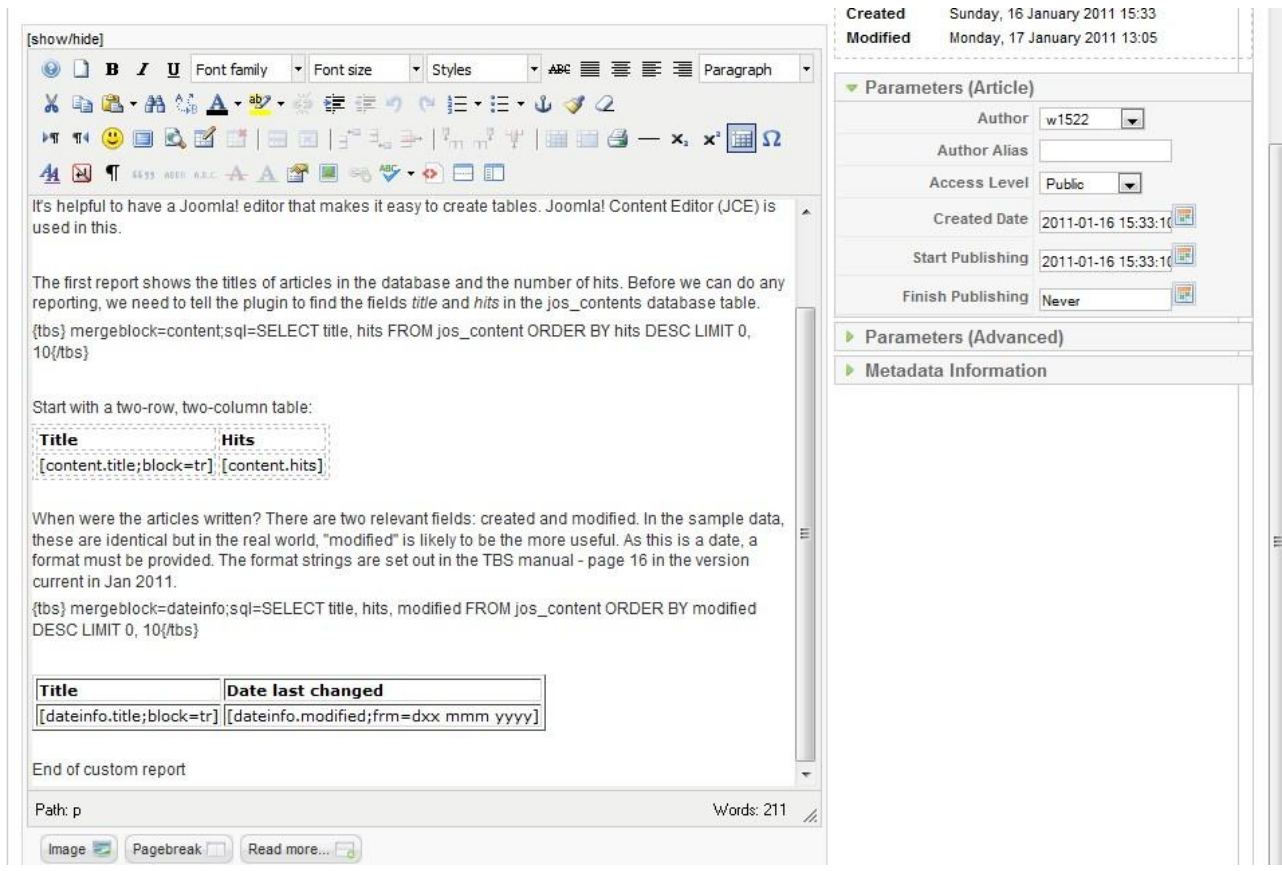

Illustration 8: Formatting a date

When were the articles written? There are two relevant fields: created and modified. In the sample data, these are identical but in the real world, "modified" is likely to be the more useful. As this is a date, a format must be provided. The format strings are set out in the TBS manual - page 16 in the version current in Jan 2011.

| Title                                                                  | Date last changed |
|------------------------------------------------------------------------|-------------------|
| Article Information                                                    | 17th Jan 2011     |
| Joomla! License Guidelines                                             | 20th Aug 2008     |
| Content Layouts                                                        | 12th Aug 2008     |
| The Joomla! Community                                                  | 12th Aug 2008     |
| Welcome to Joomla!                                                     | 12th Aug 2008     |
| Example Pages and Menu Links                                           | 12th Aug 2008     |
| Newsflash 4                                                            | 12th Aug 2008     |
| Newsflash 5                                                            | 12th Aug 2008     |
| What's New in 1.5?                                                     | 11th Aug 2008     |
| I installed with my own language, but the Back-end is still in English | 11th Aug 2008     |

Illustration 9: Effect of formatting a date

Illustration 9 Shows the effect of formatting a date.

#### Report 3 – to what sections and categories do the reports belong?

The next report requires more complex SQL but does not change the way TBS is used. The table jos\_content contains columns "sectionid" and "catid". A report could easily be produced listing sectionid and catid but these would be numbers that would then have to be looked up in the section manager and category manager pages visible from the back-end. It is much more sensible to use the tables jos\_sections and jos\_categories to look up the information while creating the report.

The columns from table jos\_section used in the examples are set out in the table below:

| Column name | Sample content | Comment                    |
|-------------|----------------|----------------------------|
| id          | 1              | primary key for this table |
| title       | News           |                            |

The jos\_categories table is similar in structure:

| Column name | Sample content | Comment                    |
|-------------|----------------|----------------------------|
| id          | 1              | primary key for this table |
| title       | Latest         |                            |

As with the jos\_content table, there are other columns that are not used in the examples.

Suitable SQL to create the information we want is:

```
SELECT content.title, hits, modified, sec.title AS section,
cat.title AS category FROM jos_content AS content
LEFT JOIN jos_sections AS sec ON sectionid = sec.id
LEFT JOIN jos_categories AS cat ON catid = cat.id
ORDER BY modified DESC
```

LIMIT 0 , 10  $\,$ 

| Fitle                                                                                                  | Date last changed                                                                                                    |                                                                            |                                                            |    |
|----------------------------------------------------------------------------------------------------|----------------------------------------------------------------------------------------------------|----------------------------------------------------------------------------|------------------------------------------------------------|----|
| dateinfo.title;block=t                                                                                 | r] [[dateinfo.modified;frm=dxx mmm                                                                                                    | YYYY]                                                                      |                                                            |    |
| formation about the se<br>s_content contains fie<br>elpful, so they should t<br>ood understanding of f | ection and category associated with ead<br>Ids sectionid and catid but these are no<br>be converted into something more user<br>the Joomla! database and of SQL. | ch article might be ha<br>umeric ID values that<br>r-friendly. From here c | ndy. The table<br>are not really<br>on, it helps to have a |    |
| bs} mergeblock=secca<br>ategory FROM jos_con                                                           | at;sql=SELECT content.title, hits, modifi<br>tent AS content LEFT JOIN jos section                                                                               | ied, sec.title AS sections<br>s AS sec ON sectioni                         | on, cat.title AS<br>id = sec.id LEFT                       | _  |
| OIN jos_categories AS                                                                                  | cat ON catid = cat.id ORDER BY modif                                                                                                    | fied DESC LIMIT 0 , 1                                                      | 0{/tbs}                                                    | W  |
| OIN jos_categories AS                                                                                  | cat ON catid = cat.id ORDER BY modif                                                                                                    | ied DESC LIMIT 0 , 1                                                       | O{/tbs}<br>Category                                        | 11 |
| OIN jos_categories AS<br>Fitle<br>[seccat.title;block=tr]                                              | cat ON catid = cat.id ORDER BY modif<br>Date last changed<br>[seccat.modified;frm=dxx mmm<br>yyyy]                                                               | ied DESC LIMIT 0 , 11 Section [seccat.section]                             | O{/tbs}<br>Category<br>[seccat.category]                   | W  |

Illustration 10: Adding Section and Category information

Information about the section and category associated with each article might be handy. The table jos\_content contains fields sectionid and catid but these are numeric ID values that are not really helpful, so they should be converted into something more user-friendly. From here on, it helps to have a good understanding of the Joomla! database and of SQL.

| Title                                                                     | Date last<br>changed | Section          | Category         |
|---------------------------------------------------------------------------|----------------------|------------------|------------------|
| Article Information                                                       | 1st Feb 2011         |                  | ][               |
| Joomla! License Guidelines                                                | 20th Aug 2008        | About<br>Joomla! | The Project      |
| Content Layouts                                                           | 12th Aug 2008        | About<br>Joomla! | The CMS          |
| The Joomla! Community                                                     | 12th Aug 2008        | About<br>Joomla! | The<br>Community |
| Welcome to Joomla!                                                        | 12th Aug 2008        | News             | Latest           |
| Example Pages and Menu Links                                              | 12th Aug 2008        |                  |                  |
| Newsflash 4                                                               | 12th Aug 2008        | News             | Newsflash        |
| Newsflash 5                                                               | 12th Aug 2008        | News             | Newsflash        |
| What's New in 1.5?                                                        | 11th Aug 2008        | About<br>Joomla! | The CMS          |
| l installed with my own language, but the<br>Back-end is still in English | 11th Aug 2008        | FAQs             | Languages        |

End of custom report

#### Illustration 11: Section and Category information on a web page

Illustration 10 shows the SQL incorporated in a Joomla! Article and Illustration 11 shows the output from this. Two articles, however, have no section or category shown, which is not possible in Joomla! The reason is that the values corresponding to "Uncategorised" are mapped within Joomla! rather than by entries in the jos\_sections and jos\_categories tables. TBS can cope with this by using the "ifempty" parameter.

| user-friendly. From h                                   | ere on, it helps to have a good unde<br>ccat seccat1 sol=SELECT content ti | rstanding                         | of the Joomla!   | database an | d of SQL.                           |  |
|---------------------------------------------------------|----------------------------------------------------------------------------|-----------------------------------|------------------|-------------|-------------------------------------|--|
| ios_content AS conte<br>ORDER BY modified               | nt LEFT JOIN jos_sections AS sec<br>DESC LIMIT 0 , 10{/tbs}                | ON sectio                         | nid = sec.id LEF | T JOIN jos_ | categories AS cat ON catid = cat.id |  |
| Title                                                   | Date last changed                                                          | Date last changed                 |                  | Categor     | TY III                              |  |
|                                                         | tr] [seccet modified:frm-dvv mm                                            | m vvvvl                           | [seccat.section  | ] [seccat.c | ategory]                            |  |
| [seccat.title;block=                                    | a j [[seccar.modified,mm=dxx mm                                            |                                   |                  | -           |                                     |  |
| [seccat.title;block=<br>As above, but with en           | npty values replaced with 'uncat.'                                         | , , , , , , , , , , , , , , , , , | 12               |             |                                     |  |
| [[seccat.title;block=<br>As above, but with en<br>Title | pty values replaced with 'uncat.'                                          | Sectio                            | 'n               | 2012        | Category                            |  |

Illustration 12: Using the "ifempty" parameter

In Illustration 12 the parameter ifempty=uncat. sets the displayed value to "uncat." to make it deliberately different from "Uncategorised" as would be reported by Joomla! itself. Illustration 13 shows the effect of this on the output.

Careful readers may note that the {tbs} block has changed slightly:

{tbs} mergeblock=seccat,seccat1;sql=...{/tbs}

with the mergeblock creating two output blocks: seccat and seccat1. This reduces the number of

queries made on the database. If the query were a complex one against a large database, this could usefully reduce the load on the database server.

| Welcome to Joomla!                                                     | 12th Aug 2008 | News          | Latest    |
|------------------------------------------------------------------------|---------------|---------------|-----------|
| Example Pages and Menu Links                                           | 12th Aug 2008 |               |           |
| Newsflash 4                                                            | 12th Aug 2008 | News          | Newsflash |
| Newsflash 5                                                            | 12th Aug 2008 | News          | Newsflash |
| What's New in 1.5?                                                     | 11th Aug 2008 | About Joomla! | The CMS   |
| I installed with my own language, but the Back-end is still in English | 11th Aug 2008 | FAQs          | Languages |

As above, but with empty values replaced with 'uncat.'

| Title                                                                  | Date last changed | Section       | Category      |
|------------------------------------------------------------------------|-------------------|---------------|---------------|
| Article Information                                                    | 1st Feb 2011      | uncat.        | uncat.        |
| Joomla! License Guidelines                                             | 20th Aug 2008     | About Joomla! | The Project   |
| Content Layouts                                                        | 12th Aug 2008     | About Joomla! | The CMS       |
| The Joomla! Community                                                  | 12th Aug 2008     | About Joomla! | The Community |
| Welcome to Joomla!                                                     | 12th Aug 2008     | News          | Latest        |
| Example Pages and Menu Links                                           | 12th Aug 2008     | uncat.        | uncat.        |
| Newsflash 4                                                            | 12th Aug 2008     | News          | Newsflash     |
| Newsflash 5                                                            | 12th Aug 2008     | News          | Newsflash     |
| What's New in 1.5?                                                     | 11th Aug 2008     | About Joomla! | The CMS       |
| I installed with my own language, but the Back-end is still in English | 11th Aug 2008     | FAQs          | Languages     |

End of custom report

Illustration 13: effect of using the "ifempty" parameter

### Conclusion

This note has shown how TBS can be used to incorporate data from the Joomla! database into web pages. As so often with well thought out software, it is possible to gain great benefit with very little effort. The next part of this short series of articles will look at security issues. A further article will move on from formatting the data displayed in the table to look at formatting the table itself.

# Acknowledgement

Without the author and maintainer of TBS, "skrol29", none of this would be possible. It is clear that TBS is both very well designed and very well implemented. Thank you, skrol29 and your associates.

CheshireCat 1 Jul 2011 Appendix 1

### HTML text for the examples

The HTML that follows can be copied into a Joomla! article. If using JCE, create an empty article, click on the "code" icon to open the HTML editing window and then paste the HTML code below into the HTML editing window. Click the "Update" button and then save your article. Add the article number to the TBS plugin's list of allowed articles and create a suitable menu item to display the article. You should then be able to see web pages very similar to those presented in the main section of the article.

```
This article demonstrates custom reporting from the Joomla!
database using the "TinyButStrong" (TBS) plugin. The data used for
these reports is mainly in the table jos content but the tables
jos_sections and jos_categories will be used to demonstrate
relational data retrieval.

It's helpful to have a Joomla! editor that makes it easy to
create tables. Joomla! Content Editor (JCE) is used in this.

The first report shows the titles of articles in the database
and the number of hits. Before we can do any reporting, we need to
tell the plugin to find the fields<em> title</em> and<em>
hits</em> in the jos_contents database table.&nbsp;
{tbs} mergeblock=content;sql=SELECT title, hits FROM
jos_content ORDER BY hits DESC LIMIT 0, 10{/tbs}

Start with a two-row, two-column table:
<strong>Title</strong>
          <strong>Hits</strong>
       >
          [content.title;block=tr]
          [content.hits]

When were the articles written? There are two relevant fields:
created and modified. In the sample data, these are identical but
```

```
in the real world, "modified" is likely to be the more useful. As
this is a date, a format must be provided. The format strings are
set out in the TBS manual - page 16 in the version current in Jan
2011.
{tbs} mergeblock=dateinfo;sql=SELECT title, hits, modified FROM
jos content ORDER BY modified DESC LIMIT 0, 10{/tbs}

<strong>Title</strong>
         <strong>Date last changed</strong>
      [dateinfo.title;block=tr]
         [dateinfo.modified;frm=dxx mmm yyyy]

Information about the section and category associated with each
article might be handy. The table jos_content contains fields
sectionid and catid:
{tbs} mergeblock=secidcatid;sql=SELECT title, hits, modified,
sectionid, catid FROM jos_content ORDER BY modified DESC LIMIT 0,
10{/tbs}

<strong>Title</strong>
         <strong>Date last changed</strong>
         <strong>Section ID<br /></strong>
         <strong>Category ID</strong>
      [secidcatid.title;block=tr]
         [secidcatid.modified;frm=dxx mmm yyyy]
         [secidcatid.sectionid]
```

```
[secidcatid.catid]

The numeric ID values are not  really helpful, so they
should be converted into something more user-friendly.  From
here on, it helps to have a good understanding of the Joomla!
database and of SQL.
{tbs} mergeblock=seccat, seccat1, seccat2; sql=SELECT
content.title, hits, modified, sec.title AS section, cat.title AS
category FROM jos_content AS content LEFT JOIN jos_sections AS sec
ON sectionid = sec.id LEFT JOIN jos_categories AS cat ON catid =
cat.id ORDER BY modified DESC LIMIT 0 , 10{/tbs}

<strong>Title</strong>
         <strong>Date last changed</strong>
         strong>Section<br /></strong>
         <strong>Category <br /></strong>
      [seccat.title;block=tr]
         [seccat.modified;frm=dxx mmm yyyy]
         [seccat.section]
         [seccat.category]

As above, but with empty values replaced with `uncat.'
>
         strong>Title</strong>
         <strong>Date last changed</strong>
         <strong>Section<br /></strong>
```

Joomla! custom reports with "TinyButStrong": Part 1

Page 14 of 15

1 Jul 2011

```
<strong>Category <br /></strong>
     [seccat1.title;block=tr]
        [seccat1.modified;frm=dxx mmm yyyy]
        [seccat1.section; ifempty=uncat.]
        [seccat1.category; ifempty=uncat.]

As above, but with time added
>
        <strong>Title</strong>
        <strong>Date last changed</strong>
        <strong>Time of change</strong>
        <strong>Section<br /></strong>
        <strong>Category <br /></strong>
     [seccat2.title;block=tr]
        [seccat2.modified;frm=dxx mmm yyyy]
        [seccat2.modified;frm=hh:nn]
        [seccat2.section; ifempty=uncat.]
        [seccat2.category;ifempty=uncat.]
     End of custom report
```